SSL EXPLORER – OPENVPN ALS – ADITO VPN

## CONENIDOS

| 1. | INTRODUCCIÓN                                                   |
|----|----------------------------------------------------------------|
| 2. | INSTALACIÓN4                                                   |
| •  | Instalación de Ubuntu4                                         |
| •  | Configuración proxy en apt-get4                                |
| •  | Instalación de java4                                           |
| •  | Configurar Ubuntu para que use el JAVA de SUN y no el OpenJDK5 |
| •  | Instalación apt5                                               |
| •  | Instalación de ant5                                            |
| •  | Instalación de Adito5                                          |
| •  | Configuración de Adito5                                        |
| •  | Instalar el servicio                                           |
| •  | Arrancar el servicio                                           |
| •  | Reconfigurar Adito SSL                                         |
| 3. | CONFIGURACIÓN DE SERVICIOS12                                   |
| •  | Publicar una aplicación binaria: VNCVIEWER12                   |
| •  | Publicar una aplicación binaria: VNCSERVER12                   |
| •  | Establecer un túnel contra un servidor local20                 |

# 1 • INTRODUCCIÓN

En este artículo revisaremos la solución Opensource OpenVPN ALS, una bifurcación del SSL Explorer, software que era Opensource y que fue adquirido por Barracuda Networks.

Lo primero es señalar qué puede aportar Open VPN a un entorno empresarial:

- Conexión a la intranet corporativa desde una red externa
- Conexión al servidor de ficheros corporativo desde una red externa
- Conexión para administradores a los servidores del Data Center desde una red externa (vía Putty, WinSCP, RDP o VNC)
- Control Remoto de Equipos de fuera de la red corporativa para el personal de Soporte, iniciado a petición del usuario
- Acceso a determinados servicios internos (mensajería interna) pero cambiando el punto de conexión de la aplicación cliente

Resumiendo, estamos haciendo accesibles los recursos internos de la empresa, de forma segura, a usuarios externos (teletrabajadores, usuarios móviles, colaboradores, etc.) sin necesidad de instalar ningún software en los equipos. Todo esto sin pagar un duro en licencias de software.

Un aspecto importante de OpenVPN es que valida a los usuarios contra Active Directory (una de las Bases de Datos de usuarios más extendida hoy en día), de forma que lo usuarios no tienen que gestionar otra *password* para acceder a este servicio, y los administradores pueden usar los grupos de Active Directory para controlar el acceso de los usuarios a los recursos publicados, evitando tener que descentralizar la gestión de los accesos a los recursos. Este aspecto es muy importante, ya que si un usuario se da de baja en la empresa, bastaría con darlo de baja en Active Directory para evitar que pueda seguir accediendo desde fuera a la información corporativa. Con múltiples repositorios de usuarios suele suceder que se nos olvida dar de baja los usuarios de alguno de estos repositorios, con el consiguiente agujero de seguridad que se crea...

A continuación se detallan los pasos que hay que seguir para tener este producto listo y funcionando en su organización, y para configurar los servicios más fundamentales, con los cuales empezar a dar acceso a usuarios externos a los recursos internos de la empresa.

Hemos realizado una aportación a la comunidad que consideramos importante, en forma de extensión. Se trata de una extensión que permite publicar aplicaciones para que los usuarios que están fuera de la red corporativa puedan solicitar una sesión de control remoto al personal de Help Desk, que está dentro de la red corporativa. Para ello nos hemos basado en el software UltraVNC, también Opensource, y en una extensión que viene por defecto con Adito y que permite hacer lo contrario (tomar control remoto desde fuera de la red interna a un PC de la red interna). Para nosotros resultaba más importante el inverso, de cara a dar soporte a nuestros usuarios móviles, y por eso hemos desarrollado la extensión.

# **2**. INSTALACIÓN

#### Instalación de Ubuntu

Instalaremos un servidor Linux, en este caso hemos elegido Ubuntu, como podríamos haber elegido CentOS, ambas soluciones Opensource y con coste en licencias igual a cero.

Concretamente hemos instalado Ubuntu 10.04 LTS

### Configuración proxy en apt-get

administrador@srvv-ubuntu:/etc/apt\$ more apt.conf
Acquire::http::Proxy "http://proxyuser:password@proxy.acme.es:8080";

Además de esto editamos /etc/bash.bashrc:

```
export http_proxy=http://username:password@proxyserver.net:port/
export ftp_proxy=http://username:password@proxyserver.netport/
```

#### Instalación de java

sudo apt-get install sun-java6-bin sun-java6-jdk

En Ubuntu 10.04 por defecto esto no funcionará, por la siguiente razón:

Sun Java moved to the Partner repository

For Ubuntu 10.04 LTS, the sun-java6 packages have been dropped from the Multiverse section of the Ubuntu archive. It is recommended that you use openjdk-6 instead.

If you can not switch from the proprietary Sun JDK/JRE to OpenJDK, you can install sun-java6 packages from the Canonical Partner Repository. You can configure your system to use this repository via command-line:

add-apt-repository "deb http://archive.canonical.com/ lucid partner"

Además de esto des-comentamos las líneas siguientes en el /etc/apt/sources.list

## Uncomment the following two lines to add software from Canonical's

## 'partner' repository.

## This software is not part of Ubuntu, but is offered by Canonical and the

## respective vendors as a service to Ubuntu users.

deb http://archive.canonical.com/ubuntu lucid partner

deb-src http://archive.canonical.com/ubuntu lucid partner

#### Configurar Ubuntu para que use el JAVA de SUN y no el OpenJDK

#### sudo update-alternatives --config java

There are 2 choices for the alternative java (providing /usr/bin/java).

|   | Selection | Path                                     | Priority | Status      |
|---|-----------|------------------------------------------|----------|-------------|
| - |           |                                          |          |             |
| * | 0         | /usr/lib/jvm/java-6-openjdk/jre/bin/java | 1061     | auto mode   |
|   | 1         | /usr/lib/jvm/java-6-openjdk/jre/bin/java | 1061     | manual mode |
|   | 2         | /usr/lib/jvm/java-6-sun/jre/bin/java     | 63       | manual mode |

Press enter to keep the current choice[\*], or type selection number: 2 update-alternatives: using /usr/lib/jvm/java-6-sun/jre/bin/java to provide /usr/bin/java (java) in manual mode.

### Instalación apt

sudo apt-get install apt-file
sudo apt-file update

#### Instalación de ant

sudo apt-get install ant

Falla la descarga de algunos componentes, por lo que hacemos lo siguiente:

sudo apt-get install ant --fix-missing

#### Instalación de Adito

Descomprimir el zip en un directorio.

Nos vamos a ese directorio y ejecutamos:

sudo apt-get install ant

Nos conectamos vía WEB: http://srvv-ubuntu:20080

#### Configuración de Adito

Una vez instalado Adito, tenemos que conectarnos con el navegador para realizar la configuración (Configuración del Certificado Digital, método de autenticación, etc). En nuestro caso hemos elegido las opciones básicas de configuración, salvo en lo que se refiere a la B.D. de usuarios. En este caso, hemos optado por usar la B.D. corporativa (Active Directory de Microsoft). Nos ha dado un poco de guerra pero finalmente hemos conseguido que los usuarios se autentiquen contra esta base de datos.

| Adito:::Install - Windows Internet Expl                                                                                                    | over                                                                                                    |                                                                                                    | _a×                                                   |
|----------------------------------------------------------------------------------------------------|----------------------------------------------------------------------------------------------------|----------------------------------------------------------------------------------------------------|-------------------------------------------------------|
| Archivo Edición Ver Eavoritos                                                                                                    | 6:28080/selectCertiFicateSource.do                                                                                                    | 🗾 🖄 🐓 🔀 Google                                                                                                    |                                                       |
| Favoritos 👍 🏉 Sitios sugerido                                                                                                    | s v 🔝 Hotmal gratuito 🙋 Más complementos v                                                                                                    |                                                                                                    |                                                       |
| 🙁 🔻 🕊 🌈 Inst 🚱 SSL                                                                                                    | Hom 🔂 Dow 🖉 Inst 🥥 Dow 🖓 Apt 🖉 JaO 💥 Trad 🥻 (ubu W Ope 😪 A<br>Anterior Siguente 🧪 Opciones -                                                                                                    | 🗙 📄 📩 👻 🔂 👻 🖃 🖶 👻 <u>P</u> ágina + Segurida                                                                                                    | id • Herramienţas • 🔞 • 🏾 »                           |
| ADITO VP                                                                                                    | N                                                                                                    |                                                                                                    | i 🔁 🗎                                                 |
| Install I. Configure Certificate C. Configure User Database C. Configure Super User C. Configure Proxies C. Configure Proxies C. Summary You may cancel this wizard at any time by clicking on the Cancel button. Addroge 0.9.1 GPL Entime                                                                                                    | Install         Welcome to the Adito installation wizard. You will now be guided through the process of coursers. You may return to this wizard at any time.         Step 1 - Configure Certificate         In order to transmit data to and from the Adito securely; you will need to generate an SSL certificate on the internet to verify the identity of a veb server in order to facilitate secure exchange of sensitive payments or online banking transactions.         C       Create New Certificate         Choose this option to generate a new untrusted certificate. This will be enough to get your server up later generate a Certificate Signing Request (CSR) for transmission to a Certification Authority (CA).                                                                                                    | onfiguring the basic options to get the Adito secure servic<br>. SSL certificates are used<br>data such as credit card<br>and running. You may                                                                                                    | e. When complete, you si                              |
| GPL Edition<br>© 2003-2008 35P Ltd                                                                                                    | C Import Existing Certificate<br>If you already have a certificate (or keystore), you may use this option to import. You will need to kno<br>certificate / keystore you are importing.                                                                                                    | w the passphrase for the                                                                                                    |                                                       |
|                                                                                                    |                                                                                                    |                                                                                                    |                                                       |
| Listo                                                                                                    |                                                                                                    | Niternet                                                                                                    | ▶<br>√4 • ♥ 100% • /                                  |
|                                                                                                    |                                                                                                    |                                                                                                    |                                                       |
| Adito:::Install - Windows Internet Expl                                                                                                    | over                                                                                                    |                                                                                                    |                                                       |
|                                                                                                    |                                                                                                    |                                                                                                    |                                                       |
| Archivo Edición Ver Eavoritos                                                                                                    | Herramientas Ayuda 🛛 🗙 🍕 🕶                                                                                                    |                                                                                                    |                                                       |
| Archivo Edición Yer Favoritos                                                                                                    | tearaniertea Aguda × 🐑 +<br>-                                                                                                    |                                                                                                    | id • Herramienţas • 🕡 • 🂙                             |
| Archivo Edición ⊻er Eavoritos<br>☆ Favoritos ☆ € Stilos sugendo<br>♡ ▼ € € Dinst © SSL  <br>× Buscar: java<br>ADITTO VP                                                                                                    | Herramientas Aguda × € •<br>s • MHotmal gratuto € Más complementos •<br>@Hom G Dow Ø Inst Ø Dow Ø Apt Ø JeO இ Trad Ø [ubu W Ope ○ A<br>Anterior Siguiente Ø Opciones •                                                                                                    | x > 👌 • 🖓 • 🖓 - 🖄 A B segurida                                                                                                    | id - Herranientas - 🕡 - »                             |
| Archivo Edición yer Evorotos<br>Pavoritos & Esticos superido<br>Esticos yerrelativos<br>ADDITTO VPP<br>Install<br>1. Configure Certificate<br>2. Configure User Potabase<br>3. Configure Super User<br>4. Configure Super User<br>4. Configure Super User<br>4. Configure Super User<br>4. Configure Super User<br>4. Configure Super User<br>4. Configure Prodes<br>5. Summary<br>You may cancel this wizard at<br>any time by cicking on the<br>Cancel buttorn.                                                                                                    | terramientes Auda   Auda    Más complementos   Más complementos   Más complementos   Más complementos   Más complementos   Anterior sigulente   Opciones    N   Step 1 - Set Keystore Passphrase  When creating a new certificate, you must provide a passphrase to encrypt the generated keystore. T  required if you wish to manipulate the keystore file with the command line tools provided with Java.  Passphrase:  Output  Output  Out | nfiguring the basic options to get the Adito secure service this wizard at any time.                                                                                                    | e. When complete, you sl                              |
| Archivo Edición yer Exorricos<br>Pavoritos & Stois superido<br>Stois superido<br>ADDITO VP<br>Install ©<br>Install ©<br>In | terramiente: Auda  Auda  Auda  Auda  Auda  Auta  Auta | x       ■       ■       ■       ■       Eduna + Segurida         onfiguring the basic options to get the Adito secure servic       >       >       >         othis wizard at any time.       >       >       >       >         Fhis passphrase will be       >       >       >       >         ous       •       Next       ©Cancel       >       >                                                                                                    | d • Herranienţas • • • • *                            |
| Archivo Edición yer Exorricos<br>Preventos & Statos superido<br>Statos superido<br>ADDITOO VPP<br>Install (2005)<br>Install (2005)<br>Inst                                                                                                    | terramienta: Aguda X Y Y S Y S Y S Y S Y S Y S Y S Y S Y S                                                                                                    | Image: Image: Image | d • Herranienţas • 🕡 • **<br>e. When complete, you si |

| 🜈 Adito:::Install - Windows Internet Exp                                                                                                    | orer                                                                                                    |                                                                                                    |                                                          | _ <u>8</u> ×            |
|----------------------------------------------------------------------------------------------------|----------------------------------------------------------------------------------------------------|----------------------------------------------------------------------------------------------------|----------------------------------------------------------|-------------------------|
| G S + ttp://192.168.3.20                                                                                                    | 6:28080/createNewCertificate.do                                                                                                    | <u>-</u>                                                                                                    | 🛚 🗟 🐓 🗙 🛃 Google                                         | P •                     |
| Archivo Edición Ver Eavoritos                                                                                                    | Herramientas Ayuda 🛛 🛠 🍖 🔹                                                                                                    |                                                                                                    |                                                          |                         |
| 🚖 Favoritos 🛛 🚖 🏉 Sitios sugerido                                                                                                    | s 🔹 📶 Hotmail gratuito 🛛 🔊 Más complementos 🔹                                                                                                    |                                                                                                    |                                                          |                         |
| 😁 🔻 🕊 🌈 Inst 🔞 SSL                                                                                                    | € Hom   🚰 Dow   🎸 Inst   🗳 Dow   🧔 Apt   🔩 JeO                                                                                                    | 🚼 Trad 🧭 [ubu 🛛 Ope 🗠 A 🗙 🛸 🛛 🕇                                                                                                    | 🛐 🔹 🔝 👻 🖃 🖶 🔹 Bágina 🔹 Seguridad                         | •Herramientas • 🔞 • 🏾 » |
| 🗙 Buscar: java                                                                                                    | Anterior Siguiente 📝 Opciones                                                                                                    | •                                                                                                    |                                                          |                         |
| ADITO VP                                                                                                    | N                                                                                                    |                                                                                                    |                                                          | 🗮 🕐 🗎                   |
| Install  I. Configure Certificate C. Configure Super User C. Configure Viser Database S. Configure Viser Super User C. Configure Viser Super Viser C. Configure Provide Super Viser Concel button.  Vour may cancel button.  Additor 0.91 Concel button.  Additor 0.91 Concel button | Install Velcome to the Adito installation wizard. You will secure service. When complete, you should start available to your users. You may return to this will Step 1 - Create New Certificate Please complete the details below to generate your untrust | I now be guided through the process of configuring the bar<br>he service, logon as the super user and start building the f<br>rar d at any time. | sic options to get the Adito<br>Facilities you will make |                         |
|                                                                                                    |                                                                                                    |                                                                                                    |                                                          | <u>•</u>                |
| listo                                                                                                    |                                                                                                    |                                                                                                    | Internet                                                 | 🕼 🔹 🔍 100% 💌 🖉          |

| 🕙 Adito:::Install - Mozilla Firefox                                                                                                    |                                                                                                    |                                                                                                    |                                                                                             |                                                                     | _ 8 × |
|----------------------------------------------------------------------------------------------------|----------------------------------------------------------------------------------------------------|----------------------------------------------------------------------------------------------------|---------------------------------------------------------------------------------------------|---------------------------------------------------------------------|-------|
| Archivo Editar Ver Historial M                                                                                                    | Marcadores Herramientas Ayuda                                                                                                    |                                                                                                    |                                                                                             |                                                                     |       |
| 🔇 🔊 - C 🗙 🏠                                                                                                    | C http://192.168.3.206:28080/configureL                                                                                                    | iserDatabase.do                                                                                                    |                                                                                             | 😭 👻 Google                                                          | P     |
| 🔎 Más visitados  🌮 Comenzar a usa                                                                                                    | ar Fire 脑 Últimas noticias 灯 Hotmail gra                                                                                                    | tuito 📄 Personalizar vínculos 📄 Windows f                                                                                                    | 1edia 📄 Windows                                                                             |                                                                     |       |
| O Zenoss: Dashboard                                                                                                    | 🖂 🖸 My Oracle Support                                                                                                    | 🖂 🕓 Adito:::Install                                                                                                    | 🔀 🔶                                                                                         |                                                                     | ~     |
| ADITO VP                                                                                                    | N                                                                                                    |                                                                                                    |                                                                                             |                                                                     | 1     |
| Install   I. Configure Certificate C. Configure User Database C. Configure Super User Configure Super User Configure Music Server C. Configure Music Server C. Configure Music Server C. Configure Music Server Configure Music Server Configure Music Serve | Install<br>Welcome to the Adito instisecure service. When comp<br>available to your users. You<br>Step 2 - Configure User Data<br>This user database requires further of<br>Connection OU Filter Option<br>Domain Controller Hostname<br>Backup Domain Controller<br>Hostnames<br>Domain<br>Service Account Name<br>Service Account Password | allation wizard. You will now be guided<br>lefet, you should start the service, logor<br>unay return to this wizard at any time.<br>abase<br>configuration. Please provide all the req<br>192.168.3.41<br>Hostname | hrough the process of configuring the super user and start building<br>uined details below. | he basic options to get the Adito<br>g the facilities you will make |       |
| Adito© 0.9.1<br>GPL Edition<br>© 2003-2008 3SP Ltd                                                                                                    |                                                                                                    |                                                                                                    |                                                                                             |                                                                     | -     |
| Terminado                                                                                                    |                                                                                                    |                                                                                                    |                                                                                             |                                                                     |       |
|                                                                                                    |                                                                                                    |                                                                                                    |                                                                                             |                                                                     |       |

| 🥹 Adito:::Install - Mozilla Firefox                                            |                                                                                                   |                                                                                                    |                                                                                            |                                      |
|--------------------------------------------------------------------------------|---------------------------------------------------------------------------------------------------|----------------------------------------------------------------------------------------------------|--------------------------------------------------------------------------------------------|--------------------------------------|
|                                                                                | Marcadores Herramienças Aygda                                                                     | serDatahase do#                                                                                                    |                                                                                            |                                      |
| Más visitados 🔗 Comenzar a us                                                  | sar Fire                                                                                          | tuito 📄 Personalizar vínculos 📑 Windows Merlia 🗍                                                                                                | Windows                                                                                    |                                      |
| Zenoss: Dashboard                                                              | Ny Oracle Support                                                                                 | 🛛 🕓 Adito:::Install                                                                                                    |                                                                                            |                                      |
| ADITO VE                                                                       | PN                                                                                                |                                                                                                    |                                                                                            |                                      |
| Install Install I. Configure Certificate C. Configure User Database            | Install<br>Welcome to the Adito inst<br>secure service, When com<br>available to your users. You  | allation wizard. You will now be guided through<br>lete, you should start the service, logon as the<br>may return to this wizard at any time.   | the process of configuring the basic optic<br>super user and start building the facilities | ns to get the Adito<br>you will make |
| 4. Configure Super Oser<br>5. Configure Web Server<br>5. Configure Proxies     | Step 2 - Configure User Date                                                                      | abase                                                                                                    |                                                                                            |                                      |
| o. Summary                                                                     | This user database requires further                                                               | configuration. Please provide all the required de                                                                                               | atails below.                                                                              |                                      |
| You may cancel this wizard at<br>any time by clicking on the<br>Cancel by then | Connection OU Filter Option                                                                       | 8                                                                                                    |                                                                                            |                                      |
|                                                                                | Include Organizational Unit Filter                                                                | Eilter<br>Cade<br>Remo                                                                                                    | Filters<br>ou=usuarios,DC=ad,DC=L±                                                         |                                      |
|                                                                                | Exclude Organizational Unit Filter                                                                | Filter<br>O Add<br>S Remo                                                                                                    | ve Filters                                                                                 |                                      |
|                                                                                | Include built-in groups.<br>Include distribution groups.<br>Include standard users and<br>groups. | P<br>P<br>P                                                                                                    |                                                                                            |                                      |
|                                                                                |                                                                                                   |                                                                                                    | Previous + Next & Cancel                                                                   |                                      |
|                                                                                |                                                                                                   |                                                                                                    |                                                                                            |                                      |
| AB-0.001                                                                       |                                                                                                   |                                                                                                    |                                                                                            |                                      |
| GPL Edition<br>© 2003-2008 3SP Ltd                                             |                                                                                                   |                                                                                                    |                                                                                            | 1                                    |
| Terminado                                                                      |                                                                                                   |                                                                                                    |                                                                                            | <u> </u>                             |
| Toma Ado                                                                       |                                                                                                   |                                                                                                    |                                                                                            |                                      |
| 🥹 Adito:::Install - Mozilla Firefox                                            |                                                                                                   |                                                                                                    |                                                                                            |                                      |
| Archivo Editar Ver Historial                                                   | Marcadores Herramientas Ayuda                                                                     |                                                                                                    |                                                                                            |                                      |
|                                                                                | http://192.168.3.206:28080/configureL                                                             | serDatabase.do#                                                                                                    | S                                                                                          | Google                               |
| Más visitados 🌮 Comenzar a us                                                  | sar Fire 🚵 Ultimas noticias 🔎 Hotmail gra                                                         | tuito Personalizar vínculos Windows Media                                                                                                    | Windows                                                                                    |                                      |
|                                                                                |                                                                                                   |                                                                                                    |                                                                                            |                                      |
| ADITO VE                                                                       | <sup>2</sup> N                                                                                    |                                                                                                    |                                                                                            |                                      |
| Install Install Install Install Install Install                                | Install<br>Welcome to the Adito inst<br>secure service. When com<br>available to your users. You  | allation wizard. You will now be guided through<br>lete, you should start the service, logon as the<br>1 may return to this wizard at any time. | the process of configuring the basic optic<br>super user and start building the facilities | ns to get the Adito<br>you will make |
| 3. Configure Super User<br>4. Configure Web Server<br>5. Configure Proxies     | Step 2 - Configure User Data                                                                      | abase                                                                                                    |                                                                                            |                                      |
| 6. Summary                                                                     | This user database requires further                                                               | configuration. Please provide all the required de                                                                                               | tails below.                                                                               |                                      |
| any time by clicking on the<br>Cancel button.                                  | Connection OU Filter Option                                                                       | s                                                                                                    |                                                                                            |                                      |
|                                                                                | Service Authentication Type                                                                       | Simple 💌                                                                                                    |                                                                                            |                                      |
|                                                                                | Authentication Timeout                                                                            | Simple 💌                                                                                                    |                                                                                            |                                      |
|                                                                                | Authentication Maximum Retries                                                                    | 3                                                                                                    |                                                                                            |                                      |
|                                                                                | Connection Timeout                                                                                | 30                                                                                                    |                                                                                            |                                      |
|                                                                                | Cache Objects In Memory                                                                           | 20000                                                                                                    |                                                                                            |                                      |
|                                                                                | Max Group Cache Objects                                                                           | 1000                                                                                                    |                                                                                            |                                      |
|                                                                                | User/Group Cache TTL                                                                              | 30                                                                                                    |                                                                                            |                                      |
|                                                                                | Page Size                                                                                         | 500                                                                                                    |                                                                                            |                                      |
|                                                                                | Member Of Supported<br>Enforce username case<br>sensitivity.                                      |                                                                                                    |                                                                                            |                                      |
|                                                                                | Follow Referrals                                                                                  |                                                                                                    |                                                                                            |                                      |
|                                                                                |                                                                                                   |                                                                                                    | Previous  Next  Cancel                                                                     |                                      |
|                                                                                |                                                                                                   |                                                                                                    |                                                                                            |                                      |
| Adite® 0.9.1<br>GPL Edition<br>© 2003-2008 3SP Ltd                             |                                                                                                   |                                                                                                    |                                                                                            | -                                    |
|                                                                                |                                                                                                   |                                                                                                    |                                                                                            | <u>.</u>                             |
| Terminado                                                                      |                                                                                                   |                                                                                                    |                                                                                            |                                      |

| 🖉 Adito:::Install - Windows Internet Exp                                                                                                    | olorer                                                                                                    |                                                                                                    |                                                                                                    |                                                                                                    |                               | _ 8 ×                            |
|----------------------------------------------------------------------------------------------------|----------------------------------------------------------------------------------------------------|----------------------------------------------------------------------------------------------------|----------------------------------------------------------------------------------------------------|----------------------------------------------------------------------------------------------------|-------------------------------|----------------------------------|
| 🔆 🕞 🗢 🔁 http://192.168.3.2                                                                                                    | 06:28080/configureSuperUser.do                                                                                                    |                                                                                                    |                                                                                                    | <b>T</b> 🗟 🍫                                                                                                    | X Google                      | • ٩                              |
| Archivo Edición Ver Eavoritos                                                                                                    | Herramientas Ayuda 🗙 🕯                                                                                                    | à •                                                                                                    |                                                                                                    |                                                                                                    |                               |                                  |
| <ul> <li>Favoritos</li> <li>E Stios sugeridi</li> <li> <ul> <li></li></ul></li></ul>                                                                                                    | os v 📶 Hotmail gratuito 😢 Más co<br>Hom Soni 🧭 Inst                                                                                                    | mplementos *                                                                                                    | 🖥 Trad 🛛 🏀 [ubu 🛛 🏀 Co                                                                                          | m   CA 🗙   »     🐴 🖛 🕞 🔻                                                                                                    | 🖃 🖶 👻 Página 👻 Segurida       | d 🕶 Herramientas 🕶 🔞 🕶 🂙         |
| ADITO VP                                                                                                    | N                                                                                                    |                                                                                                    |                                                                                                    |                                                                                                    |                               | <b>i</b> (2) <b>i</b>            |
| Install                                                                                                    |                                                                                                    |                                                                                                    |                                                                                                    |                                                                                                    |                               |                                  |
| Install<br>1. Configure Certificate<br>2. Configure User Database<br>3. Configure Super User<br>4. Configure Stude User<br>5. Configure Proates<br>6. Summary<br>You may cancel this wizard at<br>any true by dicking on the | Velcome to the Adit<br>user and start building<br>Step 3 - Configure Su<br>Adito has a special user known<br>to any of the usual logon cont<br>R is strongly recommended | to installation wizard. You will now<br>ig the facilities you will make availa<br>per User<br>in as the Super User. By default, th<br>aints.<br>that you disable this user once you | be guided through the pro<br>ble to your users. You ma<br>is user may always logon<br>i have completed configur | cess of configuring the basic options t<br>y return to this wizard at any time.<br>from the localhost and is not subject<br>ing Adito and have delegated | o get the Adito secure servic | e. When complete, you sl         |
| Cancel button.                                                                                                    | management rights to other u                                                                                                    | sers.<br>h to configure as the super user. If                                                                                                    | the underlying user datab                                                                                       | ace supports paceword changing                                                                                                    |                               |                                  |
| Admog 0.9.1<br>GPL Edition<br>© 2003-2009 355P Ltd                                                                                                    | riease select the User you wis<br>you may also configure the pa                                                                                                    | n to comigure as the subper user, in<br>servord (leave field blank if you do<br>• Username:   Administ<br>Email: sistemas<br>Password: •••••••<br>Confirm password: ••••••          | rador<br>visit to change the pa<br>rador<br>©b                                                                  | ae supports password changing<br>sword).                                                                                                    |                               |                                  |
|                                                                                                    |                                                                                                    |                                                                                                    |                                                                                                    | Previous      Next      Cancel                                                                                                    |                               |                                  |
|                                                                                                    |                                                                                                    |                                                                                                    |                                                                                                    | errenous erren                                                                                                    |                               |                                  |
| ۲<br>Listo                                                                                                    |                                                                                                    |                                                                                                    |                                                                                                    |                                                                                                    | Internet                      | ▼<br> ≪ <u>)</u> •   €,100% • // |
| Adito:::Install - Windows Internet Exp                                                                                                    | olorer<br>106:28080/webServer.do                                                                                                    |                                                                                                    |                                                                                                    | <b>T R 4</b>                                                                                                    | X Goode                       |                                  |
| Archivo Edición Ver Eavoritos                                                                                                    | Herramientas Ayuda 🛛 🗙 🕯                                                                                                    | à •                                                                                                    |                                                                                                    |                                                                                                    |                               |                                  |
| <ul> <li>✓ Favoritos</li> <li>✓ Favoritos</li> <li>✓ ✓ ✓ ✓ Fast</li> <li>✓ ✓ ✓ ✓ Fast</li> <li>✓ ✓ ✓ ✓ ✓ ✓ ✓ ✓ ✓ ✓ ✓ ✓ ✓ ✓ ✓ ✓ ✓ ✓ ✓</li></ul>                                                                               | os v 📶 Hotmail gratuito 🔌 Más co<br>Hom Soni 🧭 Inst                                                                                                    | mplementos +                                                                                                    | Trad 🏾 🏉 [ubu 🛛 🌈 Co                                                                                            | m CA X 🔋 🚺 🕇 🕤 🗸                                                                                                    | 🖃 🌧 👻 Bágina 👻 Segurida       | d 🔹 Herramientas 🕶 😥 🔹 🎇         |
| ADITO VP                                                                                                    | PN                                                                                                    |                                                                                                    |                                                                                                    |                                                                                                    |                               | i 🗐 🗎                            |
| Install 🛛 🛛                                                                                                    | Install<br>Welcome to the Adit                                                                                                    | to installation wizard. You will now                                                                                                    | be guided through the pro                                                                                       | cess of configuring the basic options t                                                                                                    | o get the Adito secure servic | e. When complete, you st         |
| 1. Configure Certificate<br>2. Configure User Database<br>3. Configure Super User                                                                                                    | Chan A. Canfirma W                                                                                                    | -h C                                                                                                    |                                                                                                    |                                                                                                    |                               |                                  |
| 4. Configure Web Server<br>5. Configure Proxies                                                                                                    | All clients connect to Adito's bi                                                                                                    | e <b>D Server</b><br>uilt in HTTP / HTTPS server. This p                                                                                                    | age allows you to configur                                                                                      | e the basic operation of the web                                                                                                    |                               |                                  |
| o. Summary<br>You may cancel this wizard at                                                                                                    | server.                                                                                                    | 443                                                                                                    |                                                                                                    |                                                                                                    |                               |                                  |
| Cancel button.                                                                                                    | Protocol:                                                                                                    | HTTPS                                                                                                    |                                                                                                    |                                                                                                    |                               |                                  |
| Adito© 0.9.1<br>GPL Edition<br>© 2003-2008 3SP Ltd                                                                                                    | Listening interfaces:                                                                                                    | Available Interfaces<br>fe80:0:0:0:250:56ff:fe98:421a%<br>192.168.3.206<br>0:0:0:0:0:0:1%1<br>127.0.0.1                                                                             | 62 C Add<br>C Remove                                                                                            | <u>Selected Interfaces</u><br>All Interfaces                                                                                                    |                               |                                  |
|                                                                                                    | Valid external hostnames:                                                                                                    | <u>Hostname</u>                                                                                                    | C Add<br>Remove                                                                                                 | <u>Valid Hostnames</u>                                                                                                    |                               |                                  |
|                                                                                                    | Invalid hostname action                                                                                                    | Allow connection                                                                                                    | •                                                                                                    |                                                                                                    |                               |                                  |
|                                                                                                    |                                                                                                    |                                                                                                    |                                                                                                    | A Previous Next OCancel                                                                                                    |                               |                                  |
|                                                                                                    |                                                                                                    |                                                                                                    |                                                                                                    | - Heat Cancel                                                                                                    |                               |                                  |
|                                                                                                    |                                                                                                    |                                                                                                    |                                                                                                    |                                                                                                    |                               |                                  |
|                                                                                                    |                                                                                                    |                                                                                                    |                                                                                                    |                                                                                                    |                               |                                  |
|                                                                                                    |                                                                                                    |                                                                                                    |                                                                                                    |                                                                                                    |                               |                                  |
|                                                                                                    |                                                                                                    |                                                                                                    |                                                                                                    |                                                                                                    |                               |                                  |
| Iith                                                                                                    |                                                                                                    |                                                                                                    |                                                                                                    |                                                                                                    | Toternal                      | ▼<br>▲<br>↓<br>↓                 |

| 🜈 Adito:::Install - Windows Internet Expl                                                | lorer                                                                              |                                                                         |                              |                          |                    |                                   | <u>_ 8 ×</u>          |
|------------------------------------------------------------------------------------------|------------------------------------------------------------------------------------|-------------------------------------------------------------------------|------------------------------|--------------------------|--------------------|-----------------------------------|-----------------------|
| G v Kttp://192.168.3.20                                                                  | 06:28080/configureProxies.do                                                       |                                                                         |                              |                          | • 🗟 🐓              | 🗙 🚰 Google                        | P •                   |
| Archivo Edición Ver Eavoritos                                                            | Herramientas Ayuda 🛛 🗙                                                             | 🧞 •                                                                     |                              |                          |                    |                                   |                       |
| 🖕 Favoritos 🛛 👍 🄏 Sitios sugerido                                                        | is 🔹 📶 Hotmail gratuito 🙋 Más                                                      | complementos •                                                          |                              |                          |                    |                                   |                       |
| 🔐 🔻 🌾 🌈 Inst 👔 55L 👔                                                                     | € Hom S Soni € Inst                                                                | 🛛 🧔 Dow 🧔 Apt 🧔 JeO                                                     | . 🛃 Trad 🏀 [ubu 🏀 🤇          | Iom 🛛 😋 A 🗙 🛛 »          | 🔂 • 🗟 •            | 📑 🖶 👻 Página 👻 Seguridad 👻        | Herramientas 🗸 🔞 🗸 🛸  |
| 🗙 Buscar: java                                                                           |                                                                                    | Anterior Siguiente 📝 Opciones                                           | •                            |                          |                    |                                   |                       |
| ADITO VP                                                                                 | N                                                                                  |                                                                         |                              |                          |                    |                                   | i 🔁 🔁                 |
| Install<br>Install<br>1. Configure Certificate<br>2. Configure User Database             | Install<br>Welcome to the A                                                        | dito installation wizard. You will                                      | now be guided through the p  | rocess of configuring th | ne basic options t | o get the Adito secure service. ' | When complete, you sl |
| 3. Configure Super User<br>4. Configure Web Server<br>5. Configure Proxies<br>6. Summary | Step 5 - Configure I<br>For some operations Adito r<br>configuration, you may need | Proxies<br>needs to make connections to ext<br>d to use a proxy server. | ernal hosts and resources. D | epending on your netw    | ork                |                                   |                       |
| You may cancel this wizard at<br>any time by clicking on the<br>Cancel button.           | Use HTTP proxy server                                                              | for web connections                                                     |                              |                          |                    |                                   |                       |
| 44-6 001                                                                                 | Hostname:                                                                          | proxy.t                                                                 |                              |                          |                    |                                   |                       |
| GPL Edition<br>© 2003-2008 35P Ltd                                                       | • Port:                                                                            | 8080                                                                    |                              |                          |                    |                                   |                       |
|                                                                                          | Username:                                                                          | proxyuser                                                               |                              |                          |                    |                                   |                       |
|                                                                                          | Password:                                                                          | •••••                                                                   |                              |                          |                    |                                   |                       |
|                                                                                          | Non Proxy Hosts:                                                                   | Hostname                                                                |                              | Selecte                  | <u>d</u>           |                                   |                       |
|                                                                                          |                                                                                    |                                                                         | Add                          |                          |                    |                                   |                       |
|                                                                                          |                                                                                    |                                                                         | Kemove                       |                          |                    |                                   |                       |
|                                                                                          |                                                                                    |                                                                         |                              |                          |                    |                                   |                       |
|                                                                                          |                                                                                    |                                                                         |                              |                          |                    |                                   |                       |
|                                                                                          |                                                                                    |                                                                         |                              |                          |                    |                                   |                       |
|                                                                                          |                                                                                    |                                                                         |                              | Previous                 | xt 😢Cancel         |                                   |                       |
|                                                                                          |                                                                                    |                                                                         |                              |                          |                    |                                   |                       |
|                                                                                          |                                                                                    |                                                                         |                              |                          |                    |                                   |                       |
|                                                                                          |                                                                                    |                                                                         |                              |                          |                    |                                   |                       |
|                                                                                          |                                                                                    |                                                                         |                              |                          |                    |                                   |                       |
|                                                                                          |                                                                                    |                                                                         |                              |                          |                    |                                   |                       |
|                                                                                          |                                                                                    |                                                                         |                              |                          |                    |                                   | *                     |
|                                                                                          |                                                                                    |                                                                         |                              |                          |                    |                                   |                       |
| LISCO                                                                                    |                                                                                    |                                                                         |                              |                          |                    | Internet                          | ▼A ▼ 100% ▼ //        |

## Instalar el servicio

| sudo ant install-service                                                                |
|-----------------------------------------------------------------------------------------|
| Buildfile: build.xml                                                                    |
|                                                                                         |
| set-tools:                                                                              |
| check-tools:                                                                            |
|                                                                                         |
| check-permissions:                                                                      |
| install and an                                                                          |
|                                                                                         |
| [echo] Installing Adito as Linux service                                                |
| [exec] Detecting Java                                                                   |
| <pre>[exec] Using /usr/lib/jvm/java-6-sun-1.6.0.20/jre</pre>                            |
| [exec] Detected OS debian (x86)                                                         |
| <pre>[exec] update-rc.d: warning: /etc/init.d/adito missing LSB information</pre>       |
| <pre>[exec] update-rc.d: see <http: lsbinitscripts="" wiki.debian.org=""></http:></pre> |
| <pre>[exec] Adding system startup for /etc/init.d/adito</pre>                           |
| <pre>[exec] /etc/rc0.d/K20adito -&gt;/init.d/adito</pre>                                |
| <pre>[exec] /etc/rc1.d/K20adito -&gt;/init.d/adito</pre>                                |
| <pre>[exec] /etc/rc6.d/K20adito -&gt;/init.d/adito</pre>                                |
| <pre>[exec] /etc/rc2.d/S20adito -&gt;/init.d/adito</pre>                                |
| <pre>[exec] /etc/rc3.d/S20adito -&gt;/init.d/adito</pre>                                |
| <pre>[exec] /etc/rc4.d/S20adito -&gt;/init.d/adito</pre>                                |
| <pre>[exec] /etc/rc5.d/S20adito -&gt;/init.d/adito</pre>                                |
|                                                                                         |

```
[exec] /home/administrador/adito-0.9.1/install/platforms/linux/install-service: line 12: /home/administrador/adito-
0.9.1/conf/wrapper.conf: No such file or directory
[exec] Service installed
[echo] Adito installed as Linux service
```

BUILD SUCCESSFUL Total time: 0 seconds

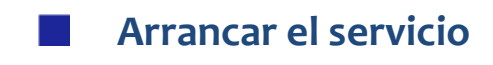

sudo ant start

## Reconfigurar Adito SSL

Parar los servicios y ejecutar de nuevo sudo ant install desde el directorio de Adito. Se puede hacer sin perder los parámetros que ya tenemos configurados bien.

# **3** • CONFIGURACIÓN DE SERVICIOS

#### Publicar una aplicación binaria: VNCVIEWER

Siguiendo los pasos que encontramos en la WEB de 3sp, vamos a tratar de crear una nueva extensión en Adito, y publicar una nueva aplicación.

http://3sp.com/en/kb/idx.php/67/178/article/Creating-your-own-extensions.html

Como ejemplo de extensión podemos tomar el fichero ZIP que encontramos en la WEB de Lars Werner

#### http://lars.werner.no/adito-application-ultravnc.zip

Básicamente, se trata de empaquetar en este ZIP los ejecutables y DLLs que necesita nuestra aplicación, y editar el fichero extensions.xml. En este fichero es donde indicamos:

- los ficheros que hay que descargar en el cliente
- los parámetros que necesitamos recoger para ejecutar la aplicación
- el túnel que vamos a crear para conectar nuestra aplicación a los servidores internos (si hace falta)

En el caso de UltraVNC, vamos a describir un poco lo que conseguimos. UltraVNC tiene dos ejecutables:

- el server (winvnc.exe) que es el que tiene que estar ejecutándose en el equipo del que queremos tomar control remoto
- el cliente o visor (vnviewer.exe) que es el que ejecutamos en la maquina desde donde vamos a tomar el control remoto

Lo que hace la extensión de VNC server, que además viene por defecto con Adito VPN, es descargar el Viewer en el PC del equipo y establecer una sesión de control remoto contra una maquina de la red local.

Pero antes de establecer esta sesión, se establece un túnel entre la IP localhost:localport y la IP remotehost:5900. El ejecutable vncviewer atacará a localhost:localport y sus paquetes se tunelizan y se llevan a través de la maquina donde tenemos instalado ADITO VPN, hasta la maquina remota: remotehost:5900

De esta manera nos logramos conectar de forma segura a un servicio corporativo de la red interna, desde un equipo en internet.

Pero normalmente, el problema es el contrario. El personal de soporte, dentro de la red interna corporativa, es el que tiene que tomar control remoto de equipos que se encuentran fuera de esta red. En el siguiente apartado explicamos cómo hemos creado una nueva extensión para poder hacer esto.

#### Publicar una aplicación binaria: VNCSERVER

El VNC Server (winvnc.exe) tiene la posibilidad de solicitar que un cliente (vnviewer) establezca una sesión remota contra él. Lo bueno de esto es que el server es el que inicia la conexión, y por tanto podemos aprovechar y establecer antes un túnel desde el equipo remoto antes de solicitar la sesión de control remoto. Una vez que vncserver está ejecutándose, si ejecutamos winvnc -connect helpdeskhost, haremos que helpdeskhost inicie una sesión de control remoto contra el vncserver. Para ello el helpdeskhost tiene que estar ejecutando el vncviewer en modo "listen": vncviewer /listen

Por tanto necesitamos modificar en cierto modo la extensión tradicional que trae Adito para el VNC, porque lo que tenemos que descargar al cliente es el winvnc.exe y lo que tenemos que ejecutar es winvnc.exe –connect

Vamos a explicar los pasos que hemos seguido para que esto funcione:

Basándonos en el fichero <u>http://lars.werner.no/adito-application-ultravnc.zip</u> vamos a realizar algunos cambios. En primer lugar, cambiamos el nombre de la extensión para que nos cree una nueva:

| <bundle <="" th="" version="2.0&lt;/th&gt;&lt;th&gt;1"></bundle> |                                        |
|------------------------------------------------------------------|----------------------------------------|
|                                                                  | requiredHostVersion="0.9.0"            |
|                                                                  | type="executable"                      |
|                                                                  | id="adito-application-win-vnc"         |
|                                                                  | licenseAgreement="License.html"        |
|                                                                  | name="win-vnc"                         |
|                                                                  | license="GPL"                          |
|                                                                  | order="99999"                          |
|                                                                  | productURL="http://www.ultravnc.com/"> |

<extension type="executable" extension="adito-application-win-vnc" name="win-vnc" smallIcon="UltraVNC16x16.jpg"
largeIcon="UltraVNC32x32.jpg">

Como vemos, hemos cambiado el nombre de la extensión, y la hemos llamado win-vnc

A continuación, ponemos algunos ficheros más para descargar en el cliente:

```
<files>
</file>vncviewer.exe</file>
<file>vinvnc.exe</file>
<file>UnZip32.dll</file>
<file>UnZip32.dll</file>
<file>Zip32.dll</file>
<file>authadmin.dll</file>
<file>authadmin.dll</file>
<file>ldapauth.dll</file>
<file>ldapauth.dll</file>
<file>ldapauth.dll</file>
<file>logging.dll</file>
<file>logmessages.dll</file>
<file>unchooks.dll</file>
<file>LaunchUltraVNC.cmd</file>
</files>
```

Definimos nuestro túnel:

<tunnel name="win-vnc" hostname="\${shortcut:hostname}" port="\${shortcut:port}" usePreferredPort="true" />

Notese que ponemos - usePreferredPort="true"; esto es importante, hay que poner true para que el puerto origen del túnel sea el 5500, y no uno aleatorio al azar.

A continuación definimos lo que queremos ejecutar y cómo:

Como vemos, no ejecutamos winvnc.exe -connect directamente, sino que llamamos a un cmd que previamente hemos descargado, porque necesitamos hacer algunas cosas más. A este cmd le pasamos tres argumentos:

- La opción: –connect
- Donde nos tenemos que conectar
- El directorio de descarga donde vamos a encontrar winvnc.exe

Veamos lo que hacemos dentro del cmd:

```
reg add HKLM\SOFTWARE\ORL\WinVNC3 /v AllowLoopback /t REG_DWORD /d 0000001 /f > %temp%\LaunchUltraVNC.log
cd %3
REM arrancamos el VNC Server, si no lo está ya
REM /SEPARATE Start in separate memory space (more robust)
REM usar start y no esperar a que termine
REM /B
             : Start application without creating a new window
tasklist /FI "IMAGENAME eq winvnc.exe" 2>NUL | find /I /N "winvnc.exe">NUL
if "%ERRORLEVEL%"=="1" start "winvnc.exe" /B /SEPARATE winvnc.exe
REM Levantamos el VIEWEr en la maquina remota
REM Parametro 1: -connect
REM Parametro 2: host::puerto
REM Parametro 3: Path al winvnc.exe
echo "Ejecutando winvnc.exe -connect %2 en el direcotrio %3" >> %temp%\LaunchUltraVNC.log
timeout 2
winvnc.exe -connect %2 >> %temp%\LaunchUltraVNC.log
```

Lo primero es añadir una clave en el registro para permitir Conexiones Loopback (Allow Loopback Connections). Esto es necesario, si no lo hacemos, recibiremos un error en el PC de Help Desk (un pequeño lio que se trae el viewer al ver que se está conectando a localhost, y que nos trajo de cabeza algunos días...)

Lo segundo es ver si el VNC server está arrancado, y en caso contrario, arrancarlo.

En tercer lugar y último, ejecutamos winvnc.exe con la opción -connect

El parámetro %2 nos dirá donde nos vamos a conectar (localhost:5500). Si, nos conectamos a localhost, pero el túnel nos llevará hasta la maquina remota que especificaremos al definir la aplicación.

Con el fichero extensions.xml y el LaunchUltraVNC preparados, construimos un ZIP que se tiene que llamar aditoapplication-win-vnc.zip y descomprimir en una carpeta llamada adito-application-win-vnc (tiene que coincidir con el nombre que aparece en el fichero extensions.xml):

#### id="adito-application-win-vnc"

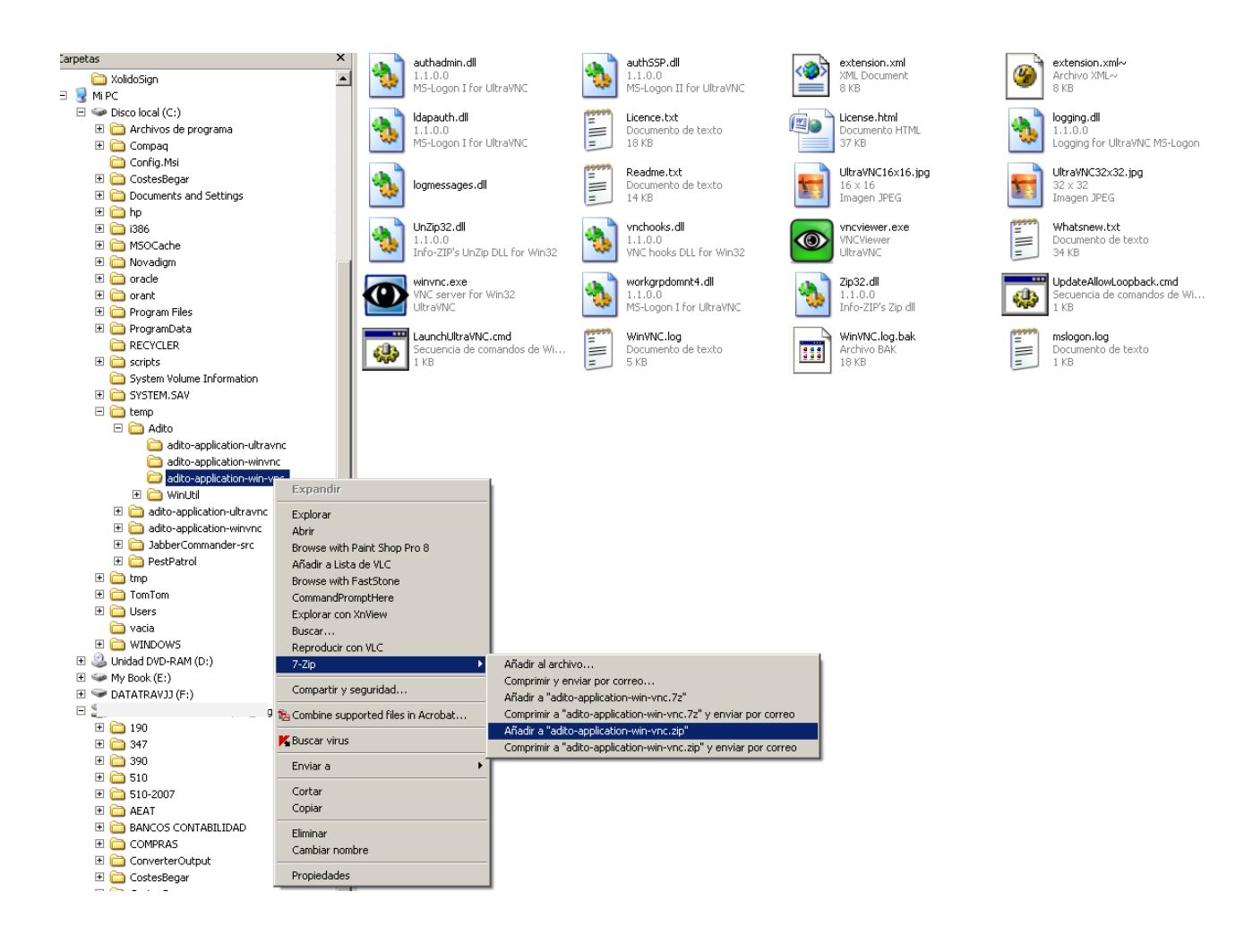

Con este ZIP ya preparado, nos vamos a ADITO VPN y añadimos una extensión:

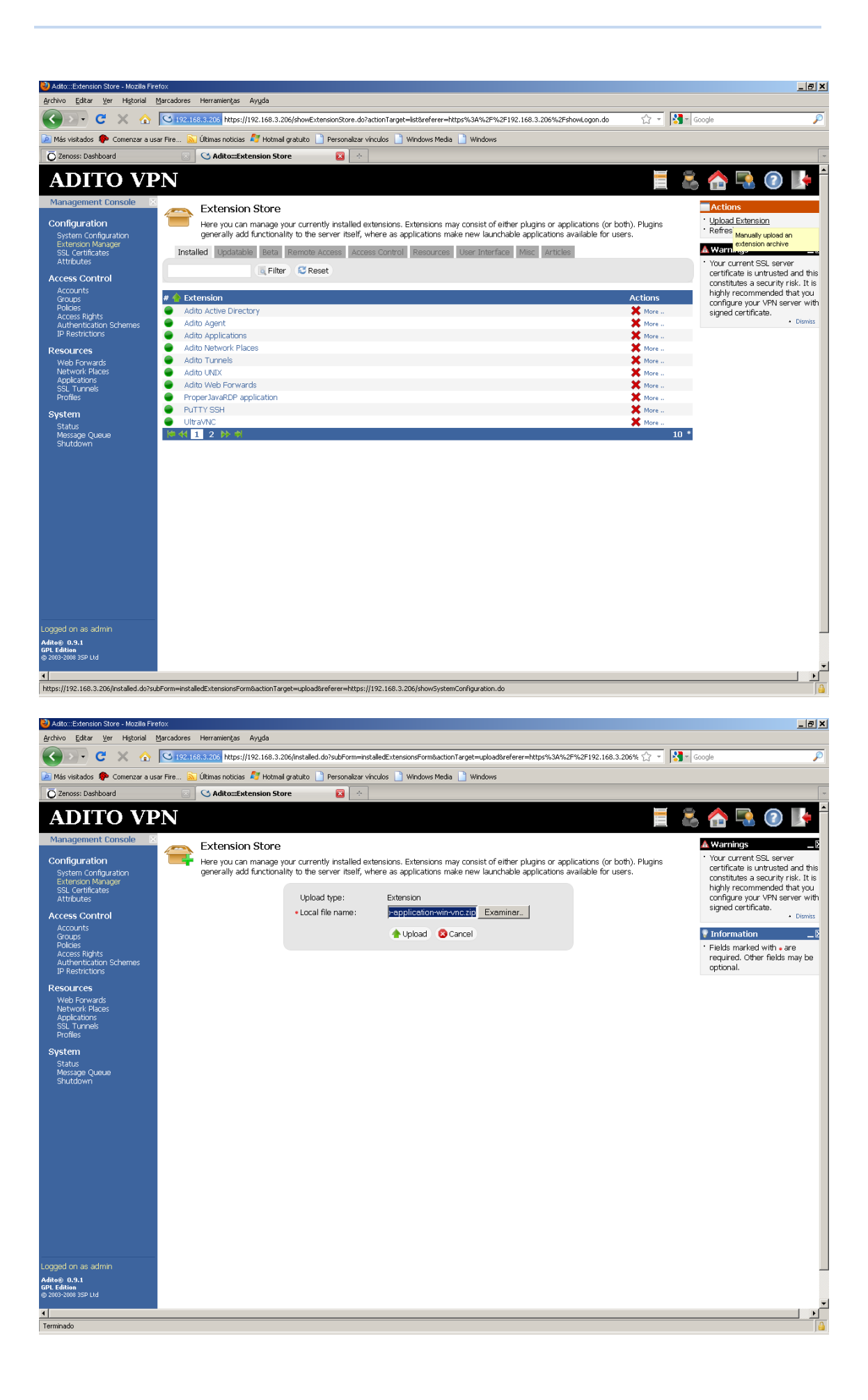

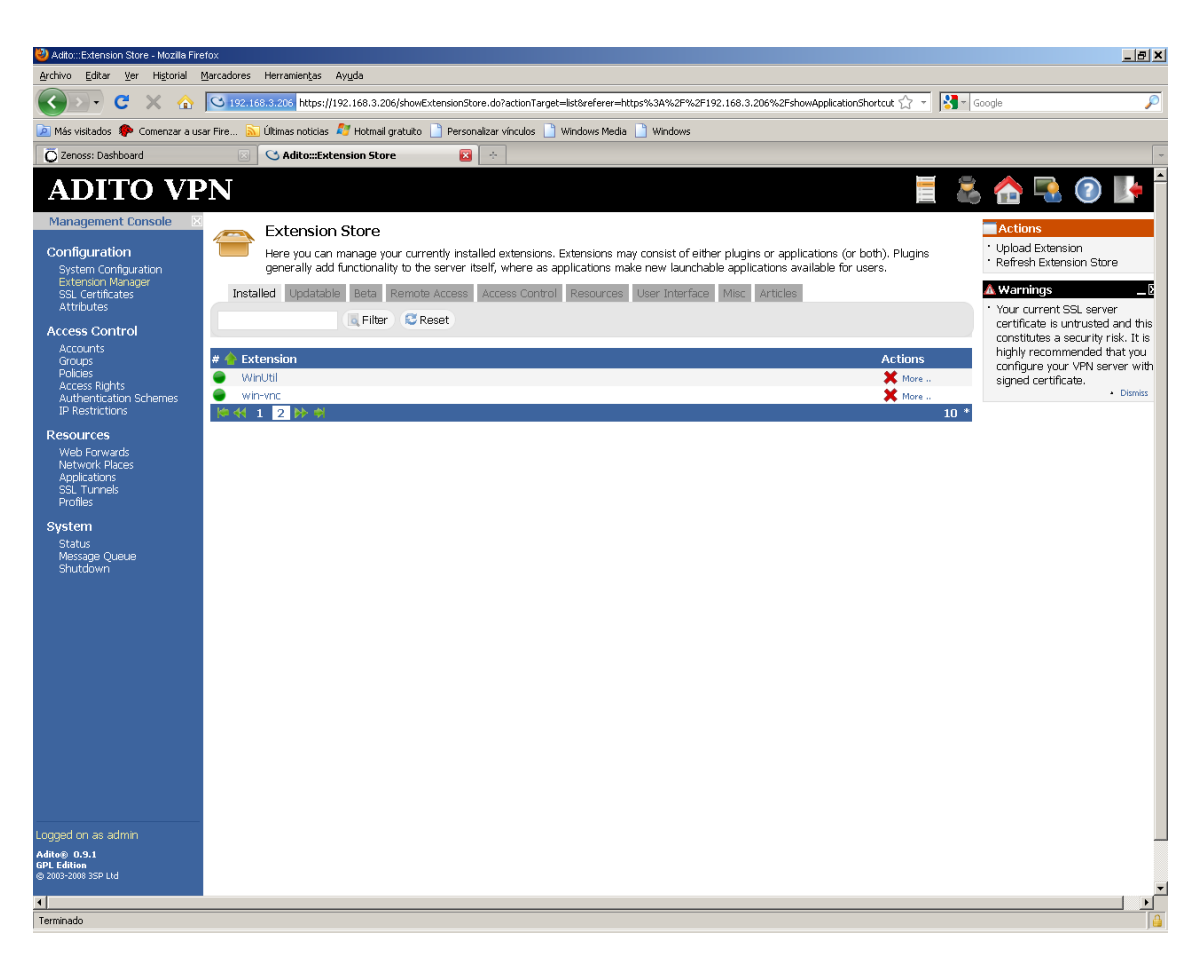

#### Ahora tenemos que crear nuestra aplicación basándonos en esta extensión:

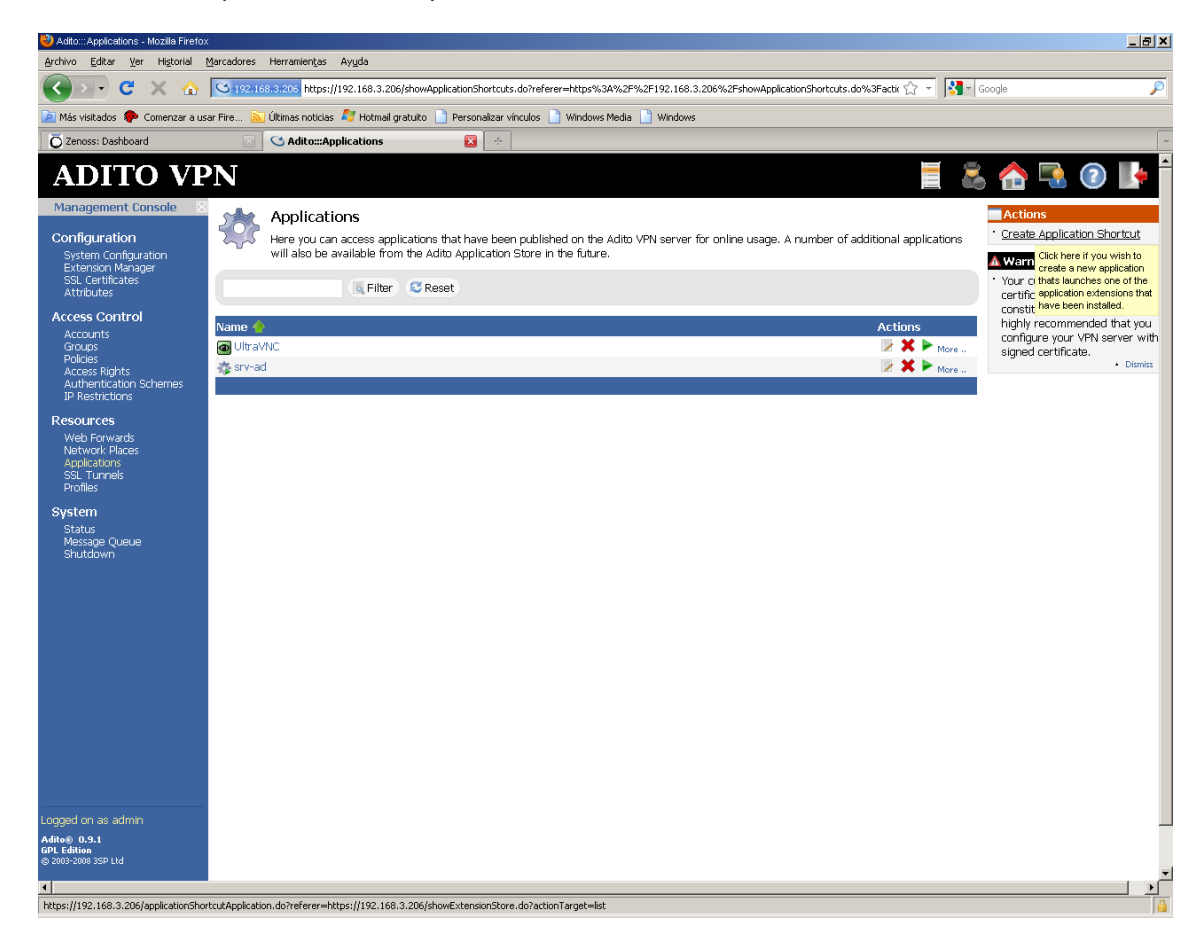

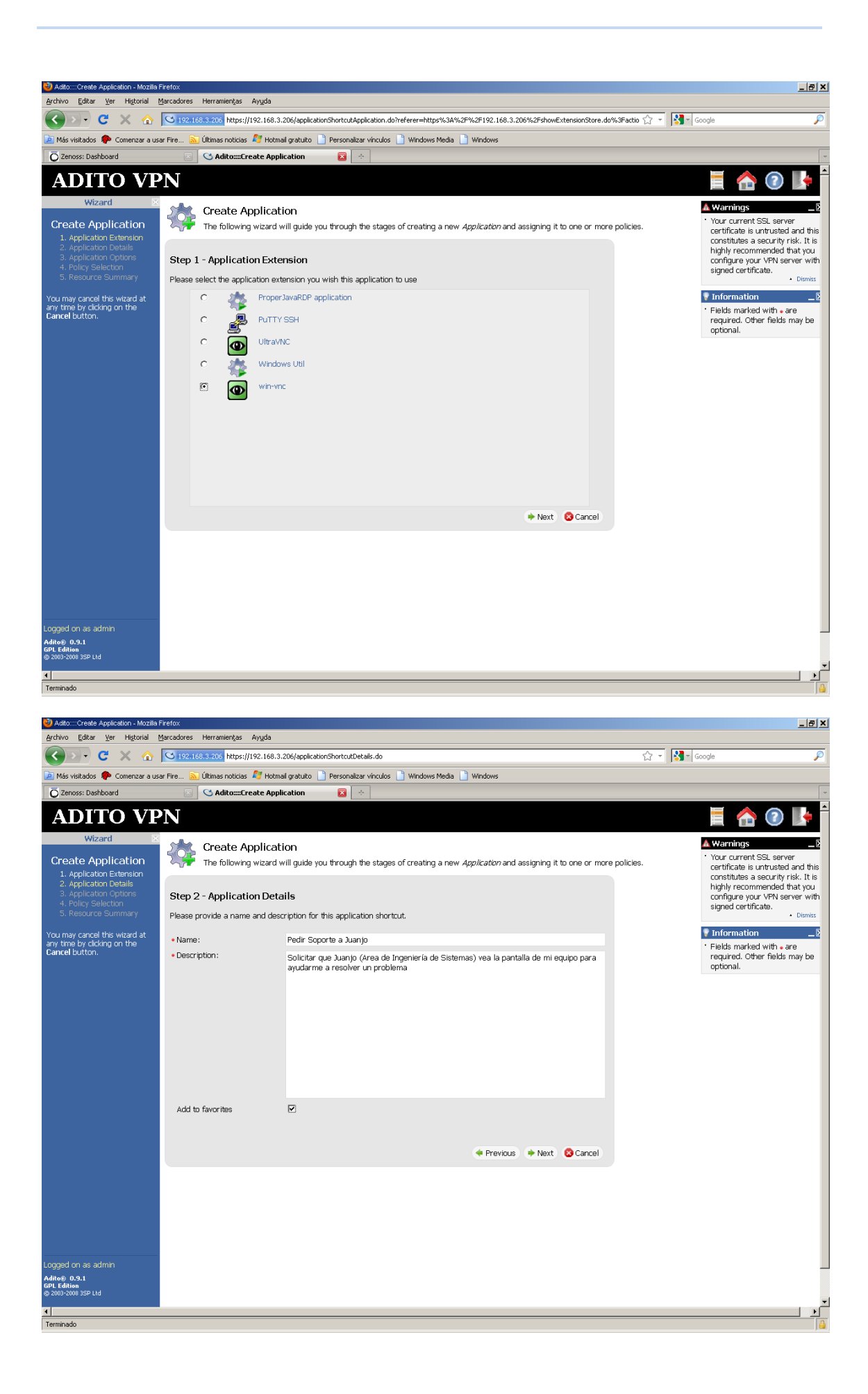

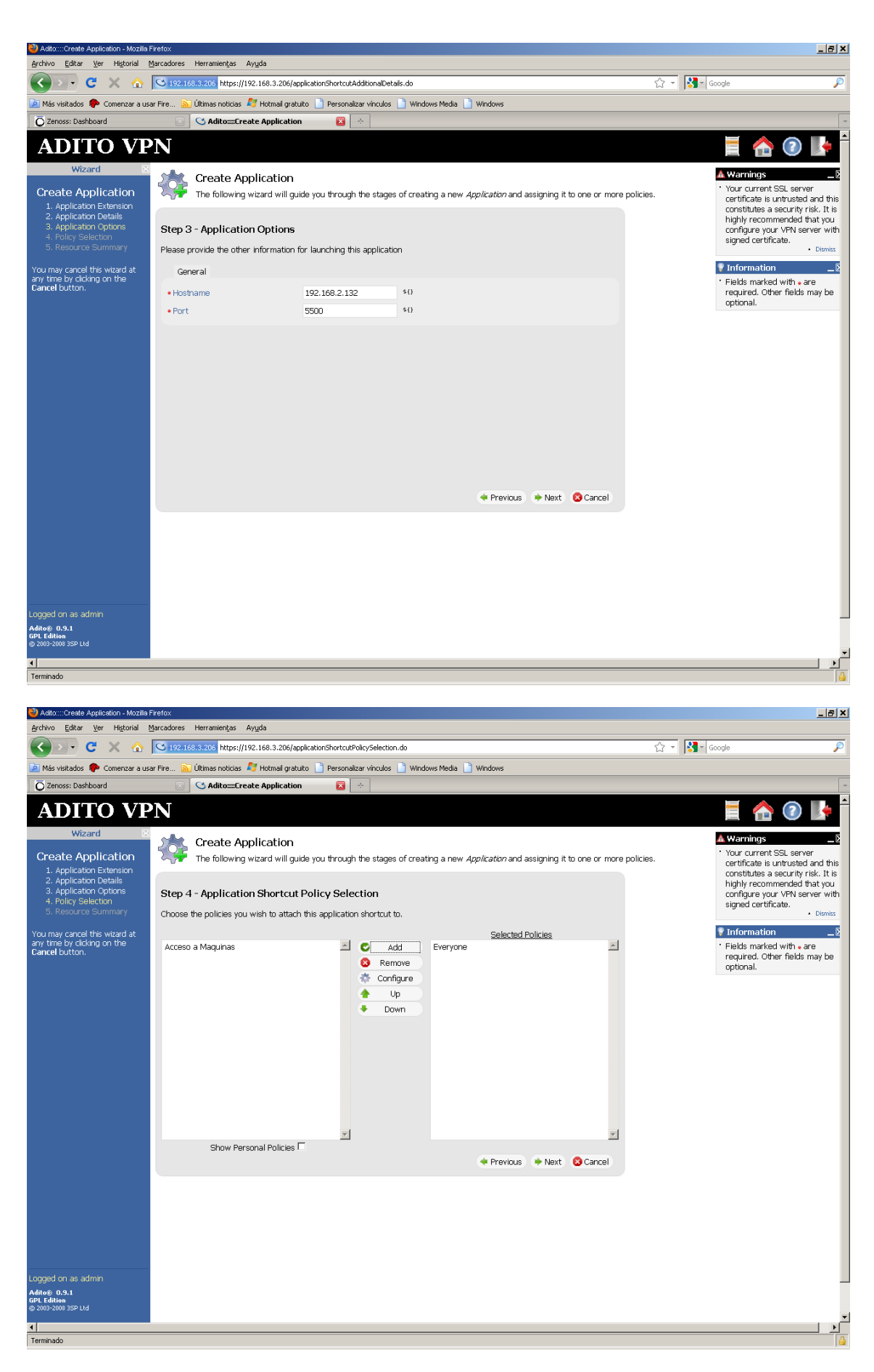

Una vez finalizado el asistente, los usuarios ya pueden ver en sus favoritos la nueva aplicación publicada:

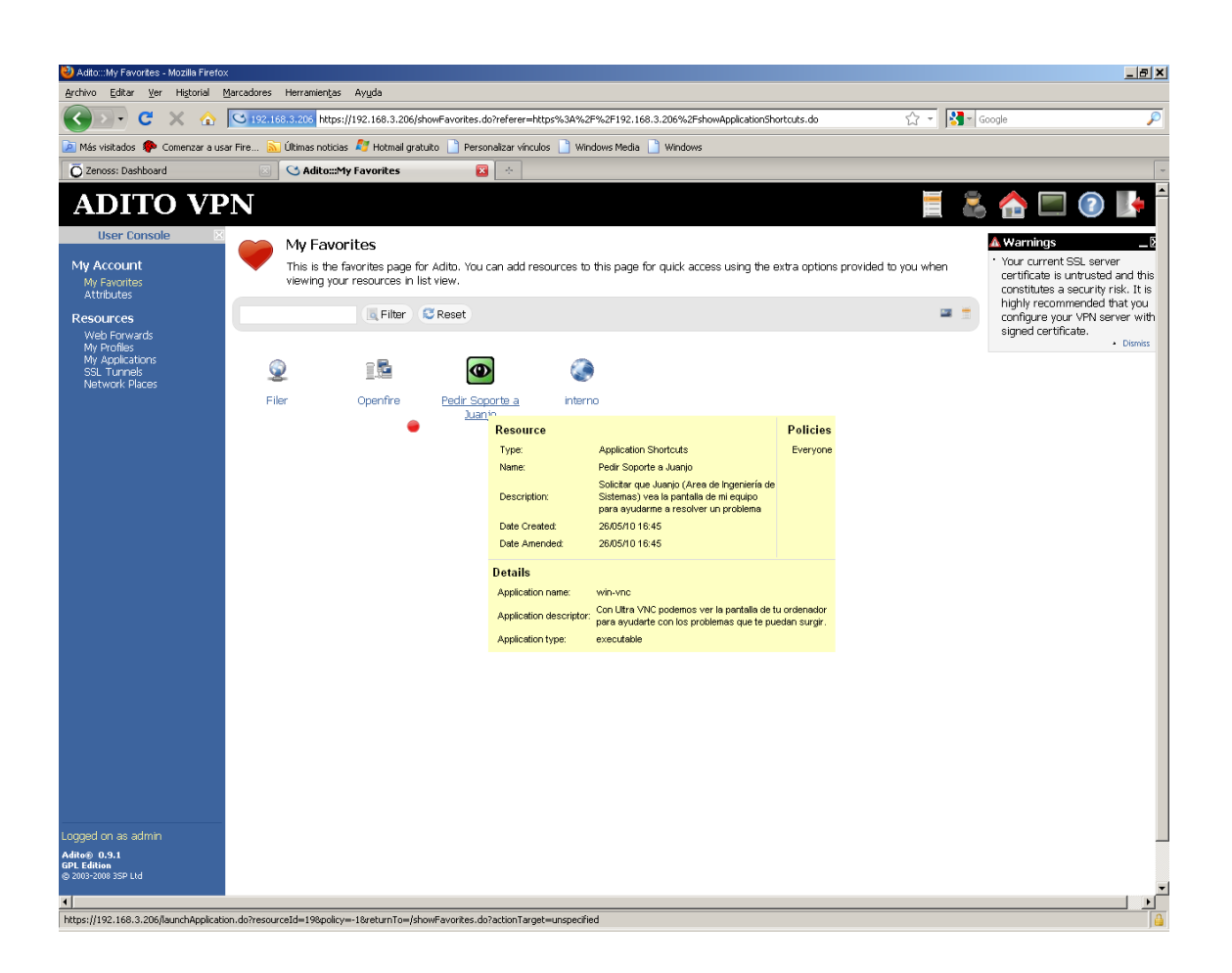

#### **Establecer un túnel contra un servidor local**

Imaginemos que tenemos un cliente de mensajería instantánea que se conecta contra un servidor de mensajería corporativo, situado en nuestra red privada.

El problema es que los equipos que estén fuera de nuestra red, en principio no podrán conectarse al servidor

Para solucionar este problema, podemos establecer un túnel entre nuestro PC y el servidor de mensajería.

Si nuestro cliente se conecta por ejemplo a la IP privada 192.168.3.33 puerto 52225, podemos hacer que se conecte a localhost puerto 52225 (por no cambiar el puerto, aunque podríamos poner otro)

Para que esto funcione, el agente de SSL Explorer tiene que tener establecido el túnel en cuestión.

En el siguiente pantallazo vemos la definición del túnel:

| Details Tunnel                       | Policies     |      |
|--------------------------------------|--------------|------|
| Source Interface                     | 127.0.0.1    |      |
| Source Port                          | 52225        |      |
| Destination Host                     | 192.168.3.33 | \${} |
| <ul> <li>Destination Port</li> </ul> | 52225        |      |
| Auto. start                          |              |      |
| Туре                                 | Local 💌      |      |
|                                      |              |      |
|                                      |              |      |
|                                      |              |      |
|                                      |              |      |
| 🔊 Save 🛛 😣 Cancel                    |              |      |

El inconveniente de este tipo de túneles frente a otros túneles tradicionales como los establecidos por el Cliente Cisco VPN, es que hay que reconfigurar la aplicación cliente para que se conecte a localhost:

| Configuración de Conexión                     |
|-----------------------------------------------|
| Server Connection                             |
| Address: localhost Port: 52225                |
| Secure Communication                          |
| Use TLS encryption if available on the server |
| C Require <u>T</u> LS encryption              |
| C Require <u>S</u> L encryption               |
| O Do not use encryption                       |
| Log In Authentication                         |
| Address and password                          |
| O Integrated Windows Authentication           |
| Proxy Server                                  |
| None                                          |
|                                               |
| Address: Port: 0                              |
|                                               |
|                                               |
| OK Cancel                                     |

Con el Cliente Cisco VPN esto sería transparente, y el cliente Cisco encuentra la ruta hacia la IP Privada, porque el equipo realmente tiene una interfaz de red adicional que pertenece a esta red privada.

La ventaja del SSL Explorer es que no hace falta instalar nada en los equipos cliente.